# For Internal FAQ Portal Users User Information (non-SSO authentication) Application Manual

2024/6/17

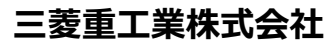

© Mitsubishi Heavy Industries, Ltd. All Rights Reserved.

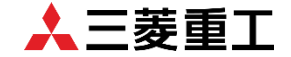

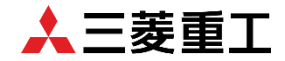

| Version | Modified Date | Changed Parts                 | Change Details |
|---------|---------------|-------------------------------|----------------|
| 1       |               | creation of the first edition |                |
|         |               |                               |                |
|         |               |                               |                |
|         |               |                               |                |
|         |               |                               |                |

#### **Table of Contents**

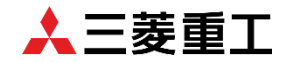

#### Chapter 1 Introduction

- 1.1 Introduction
- 1.2 Target Reader
- 1.3 Actor Definition

Chapter 2 User Information Application

- 2.1 Register User Information
- 2.2 Portal Login and Portal Overview
- 2.3 Change User Information (other than PW)
- 2.4 Change User Information (PW)
- 2.5 Deactivate User Information

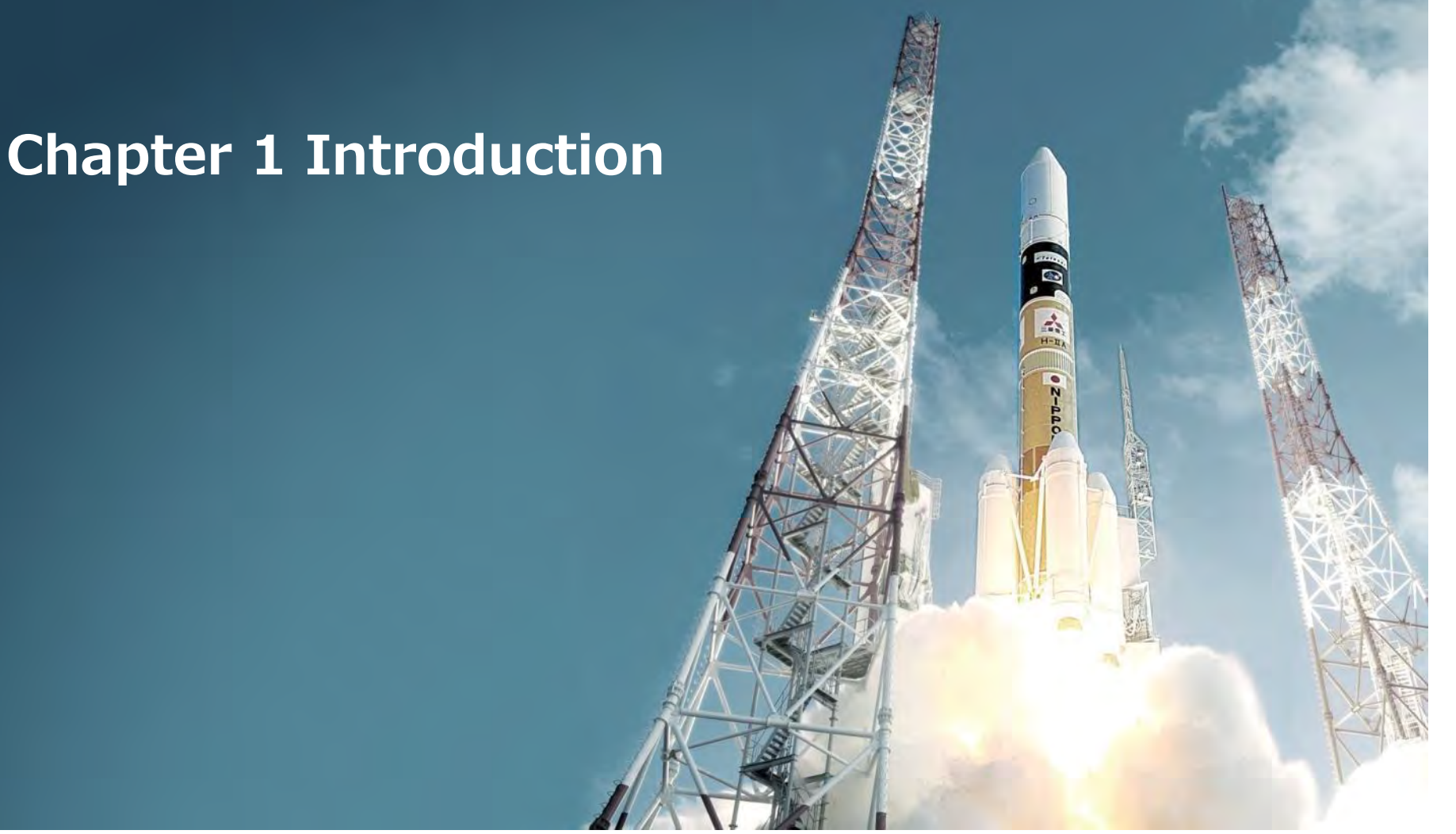

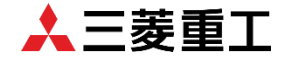

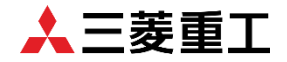

#### 1.1 Introduction

This manual describes the procedure of application about user information (other than SSO authentication) on the Internal FAQ Portal.

\*Do NOT perform any operations that are not indicated on the manual.

(Ex. Clicking links and buttons that are not indicated on the manual)

1.2 Target Reader

Internal FAQ Portal users

#### 1.3 Actor Definition

The following actors appear in this manual.

| No. | Actor name                | Description             |
|-----|---------------------------|-------------------------|
| 1   | Internal FAQ Portal users | Use Internal FAQ Portal |

HT

# Chapter 2 User Information Application

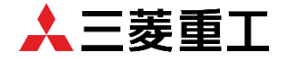

# **2.1 Register User Information**

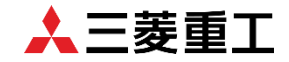

The user information registration flow is shown as below.

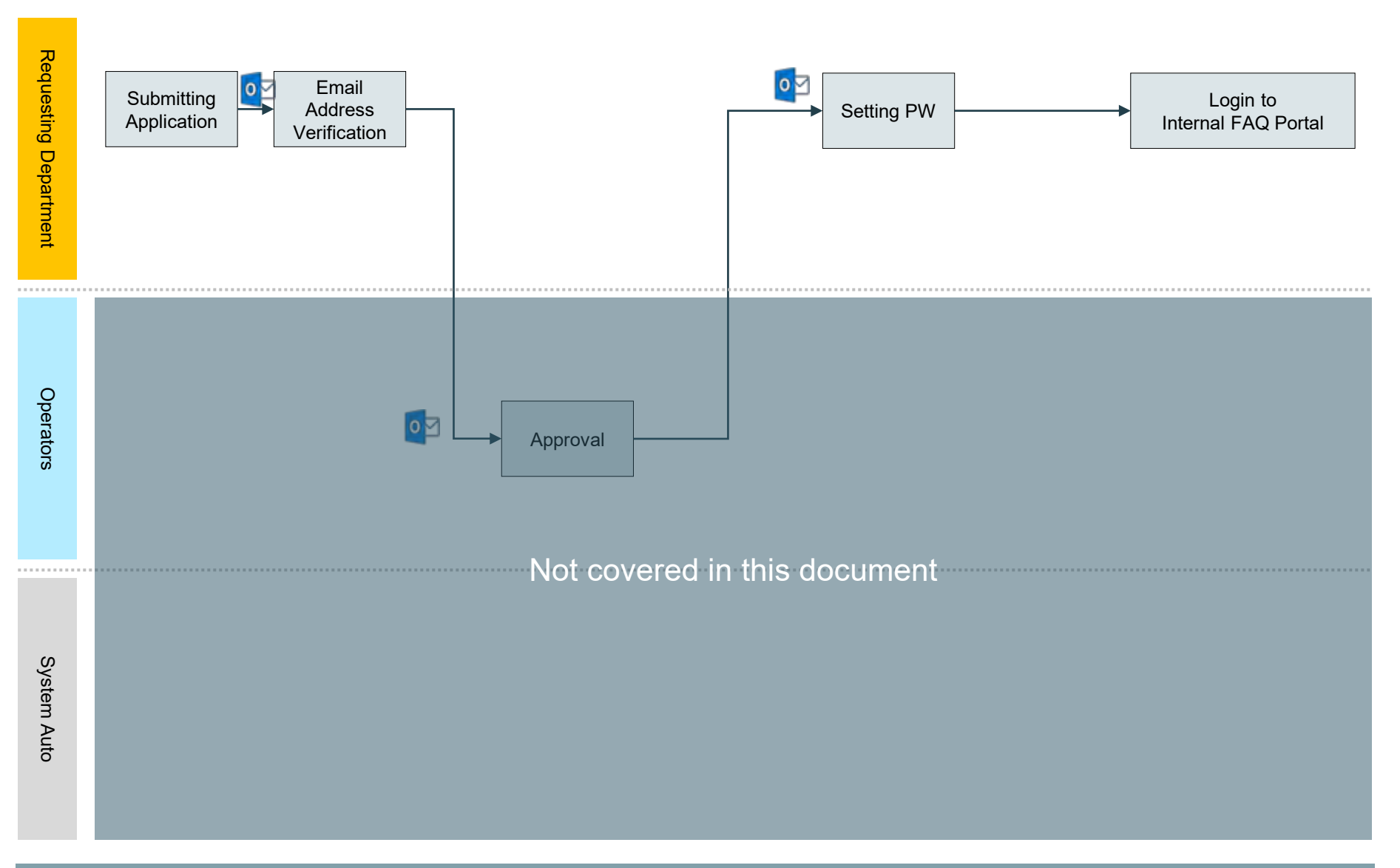

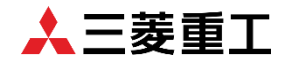

From the "Register" on the login screen, open the user registration form and enter your user information. After entering all necessary information, click "Sign Up."

| 1 million                                    | cilipioyee_rAQ                             | ·                                       |
|----------------------------------------------|--------------------------------------------|-----------------------------------------|
| Log in                                       | Employee FAO User Registration             |                                         |
| User name                                    |                                            |                                         |
| 1                                            | Click here to register as an employee user |                                         |
| Password                                     | * Indicates required                       |                                         |
| ٠                                            | Last name                                  |                                         |
|                                              |                                            |                                         |
| Forgot Password ?                            | First name                                 |                                         |
| Login                                        |                                            |                                         |
| Log III                                      | * Email                                    |                                         |
|                                              |                                            |                                         |
| Don't have an account Register               | N-M-har                                    |                                         |
|                                              |                                            |                                         |
|                                              |                                            |                                         |
|                                              | Company                                    |                                         |
|                                              |                                            | , i i i i i i i i i i i i i i i i i i i |
|                                              | Post                                       |                                         |
|                                              |                                            |                                         |
|                                              |                                            |                                         |
| egistration:<br>r.own information            | Sign Up                                    |                                         |
|                                              |                                            |                                         |
| ate registration:                            | Required information Email Company         |                                         |
| rmation about the user you want to register. |                                            |                                         |
|                                              |                                            |                                         |

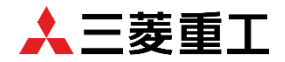

You will receive an address verification email to the email address you entered on the previous page. Verify the address from "Verify Account."

| Hello Kanoko,                                                                                                    |
|----------------------------------------------------------------------------------------------------|
| Thank you for registering with us!<br>Please confirm that you want to use this as your account email address by clicking on the link given below:<br>Verify Account<br>Please note that you cannot use your account without activation.<br>The link will expire in 24 hours to keep your account secure. |
| Kanokoさん                                                                                                    |
| ご登録いただきありがとうございます!<br>以下のリンクをクリックして、アカウントのメールアドレスとして使用することを確認してください。:<br>アカウントの確認<br>この操作を行わないと、アカウントをご利用いただけませんのでご注意ください。<br>アカウントの安全性を保つため、リンクは24時間で失効します。                                                                                                    |

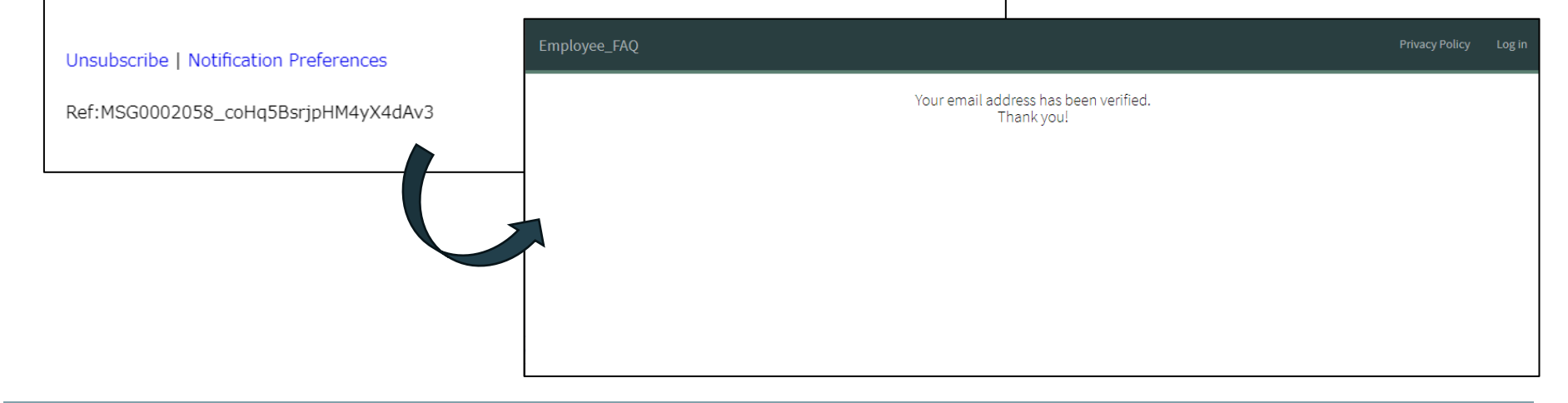

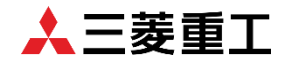

Press "Set a new Password" from the email you receive after approval by an operator.

#### Hi Kanoko,

Your user account is successfully created on Employee\_FAQ. Your user name is: Kanoko.Okochi@nttdata.com Please set your password to access your user account by clicking on the link below. Set a new Password.

Note: This link will expire in 12 hours.

Kanokoさん

Employee\_FAQにユーザーアカウントが作成されました。 あなたのユーザー名は Kanoko.Okochi@nttdata.com です。 以下のリンクをクリックして、ユーザーアカウントにアクセスするためのパスワードを設定してください。 新しいパスワードを設定する

注:このリンクは12時間で失効します。

Unsubscribe | Notification Preferences

Ref:MSG0002060\_OhGpt9q1x2t33ET2XXPf

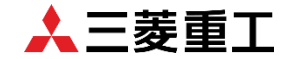

Set a new PW and press "Reset Password" to save.

|   | servicenow                                                                                                    |          |   |  |
|---|----------------------------------------------------------------------------------------------------|----------|---|--|
|   | 1 2 3                                                                                                    |          |   |  |
|   | Identify Verify Rese                                                                                                    | t        |   |  |
|   | Account is not locked                                                                                                    |          |   |  |
| • | New password :k                                                                                                    |          |   |  |
|   |                                                                                                    |          |   |  |
|   | Good                                                                                                    |          |   |  |
| * | <ul> <li>Minimum 8 characters</li> <li>Maximum 100 characters</li> </ul>                                                                                                    |          |   |  |
|   | <ul> <li>At least 1 lowercase letter(s)</li> <li>At least 1 uppercase letter(s)</li> <li>At least 1 digit(s)</li> <li>At least 1 special character(s)</li> </ul>                       |          | + |  |
| + | We'll also check these requirements once you<br>submit                                                                                                    |          |   |  |
|   | <ul> <li>No repetitions more than 3 character(s)</li> <li>No sequence more than 3 character(s)</li> <li>No user data like first name, last name, username, and company name</li> </ul> |          |   |  |
|   | Retype password *                                                                                                    |          |   |  |
|   | ••••••                                                                                                    |          |   |  |
| f | Passwords must match                                                                                                    |          | • |  |
| 1 | Reset Password                                                                                                    |          |   |  |
| • | in the second                                                                                                    | <u>*</u> |   |  |
|   |                                                                                                    |          |   |  |
| * |                                                                                                    |          |   |  |
|   |                                                                                                    |          |   |  |

# **2.2 Portal Login and Portal Overview**

## 2.2 Portal Login

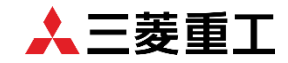

Log in from the internal FAQ portal login page. (URL:https://mhiscm.service-now.com/faq)

| ployee_FAQ                               | Privacy Policy                                                                                  |
|------------------------------------------|-------------------------------------------------------------------------------------------------|
| Log in<br>User name                      | Set the following:<br>User Name: Email address set on P.9<br>Password: The password set on P.12 |
| Password  Remember me  Forgot Password ? |                                                                                                 |
| Log in Don't have an account? Register   | Log in                                                                                          |
|                                          | Password                                                                                        |
|                                          |                                                                                                 |
|                                          | Login successful                                                                                |
|                                          | Remember me     Forgot Password ?                                                               |
|                                          | Log in                                                                                          |
|                                          | Don't have an account? Register                                                                 |

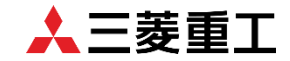

Login complete.

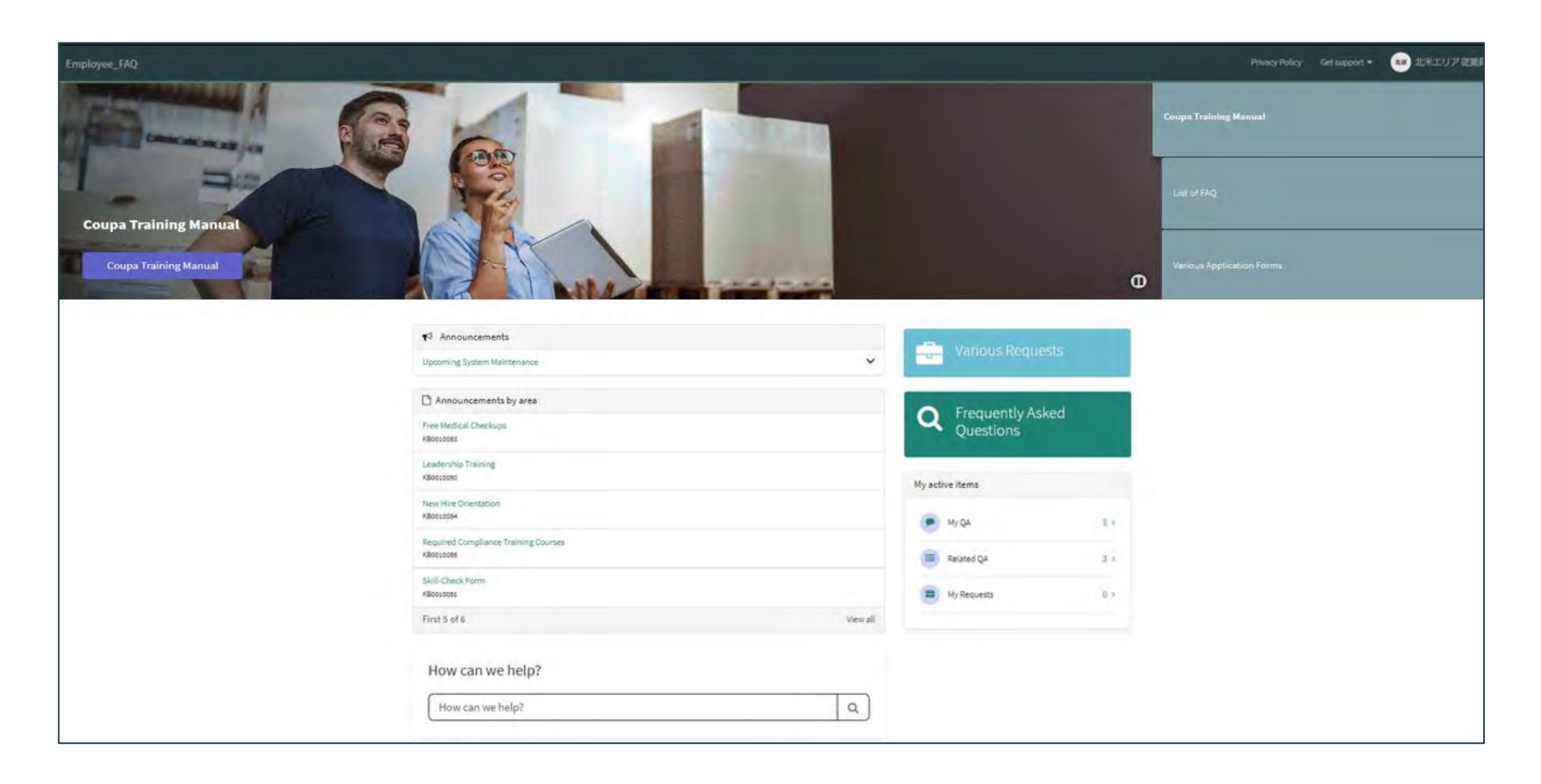

#### 2.2 Portal Overview

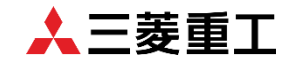

#### The portal consists of the following widgets.

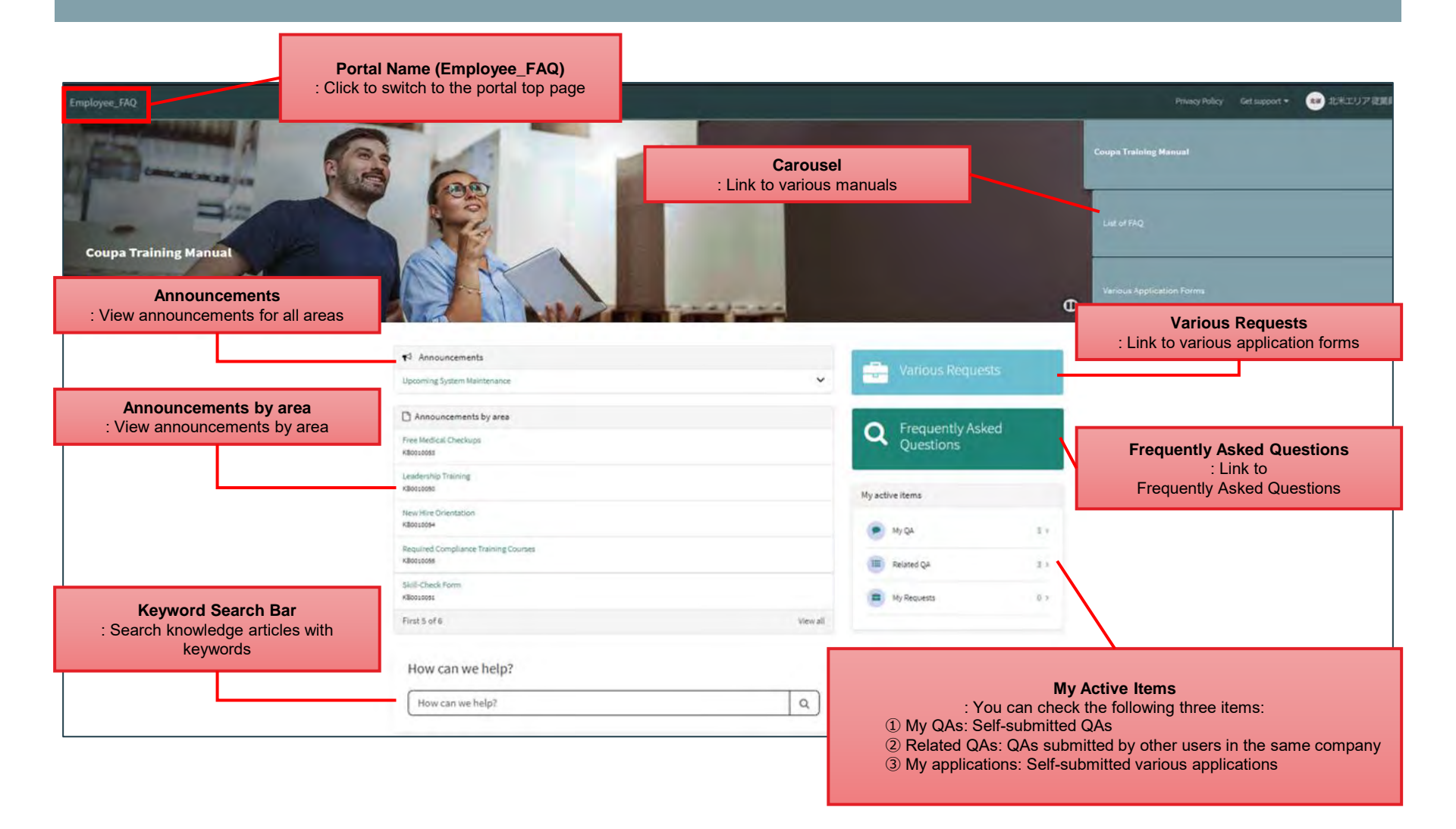

# 2.3 Change User Information (other than PW)

© Mitsubishi Heavy Industries, Ltd. All Rights Reserved.

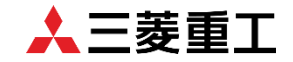

The user information change flow is shown as below.

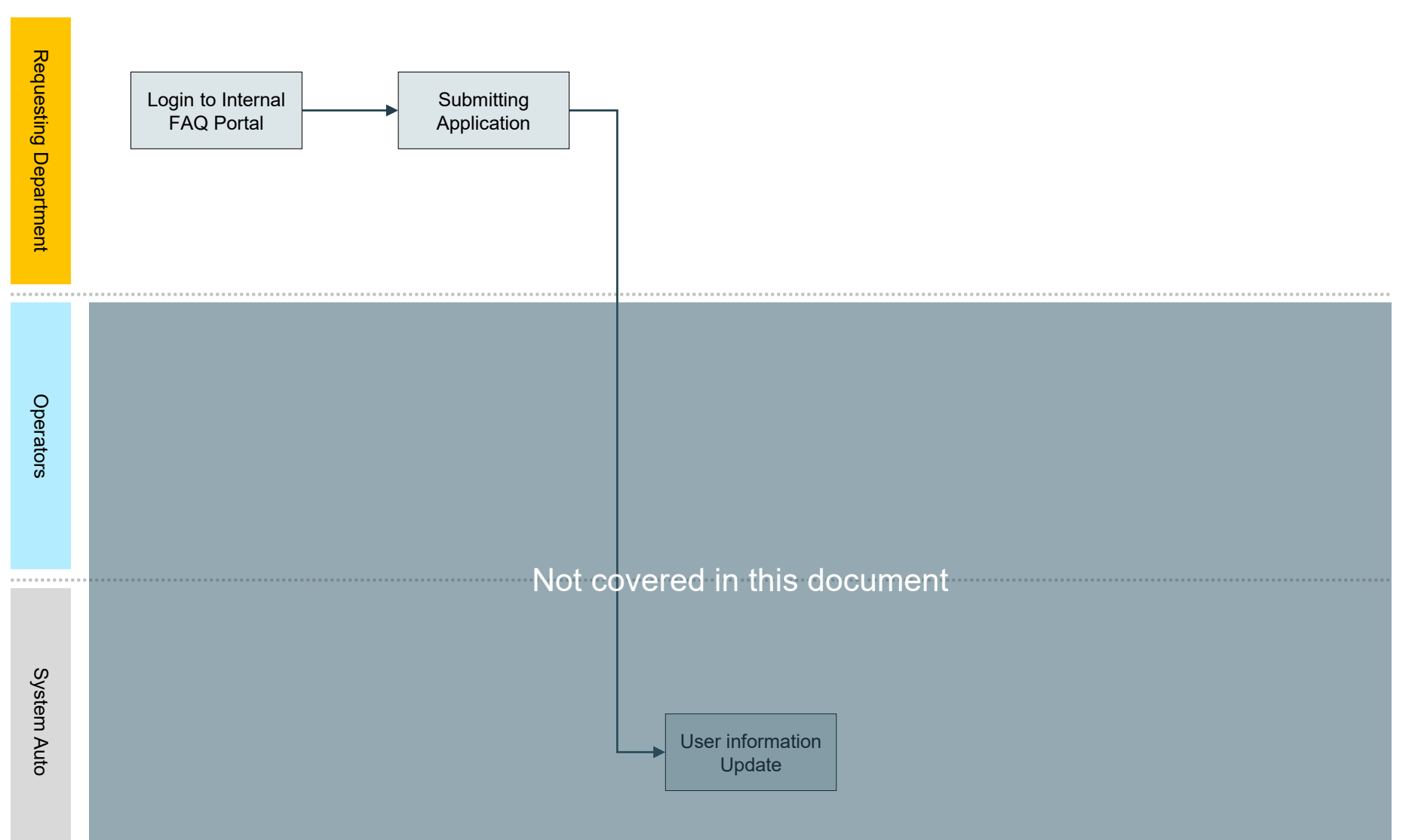

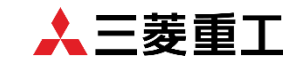

Select "User Information Change/Deactivation Application" from "Various Requests."

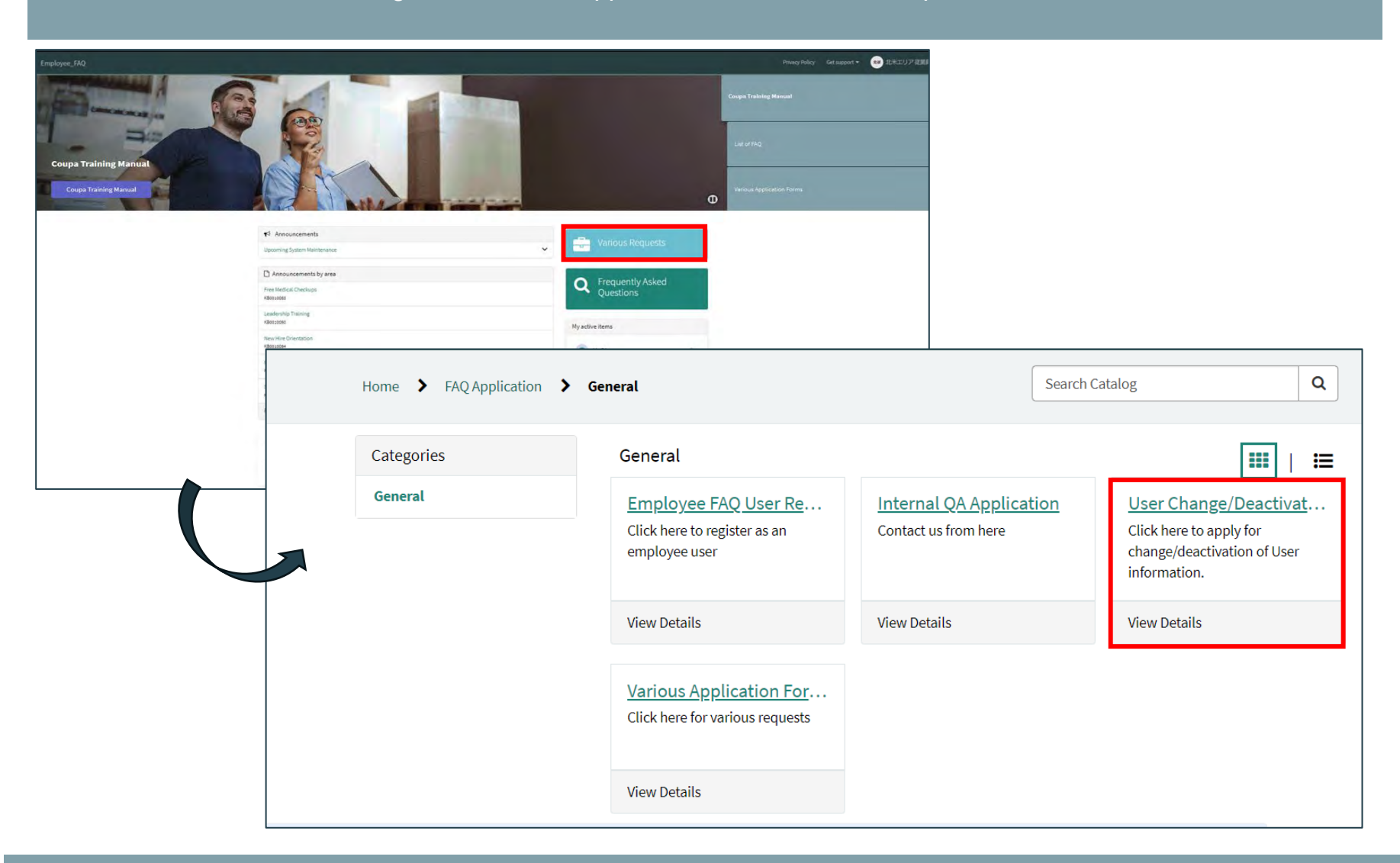

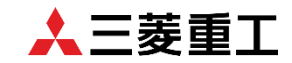

#### Enter your changes and hit "Submit."

| ployee_FAQ                                                                                               | Privacy Policy | Get support 🔻 |
|----------------------------------------------------------------------------------------------------|----------------|---------------|
| Home > FAQ Application > General > User Change/Deactivation Application                                  | Catalog        | ٩             |
| User Change/Deactivation Application<br>Click here to apply for change/deactivation of User information. | Submit         |               |
| Click here to change user information or deactivate a user.                                              |                |               |
| * Application Category                                                                                   |                |               |
| Change user information                                                                                  |                |               |
| Ohkochi                                                                                                  |                |               |
| * First_Name                                                                                             |                |               |
| Kanoko                                                                                                   |                |               |
| Phone number                                                                                             |                |               |
| 08099999999                                                                                              |                |               |
| Post                                                                                                    |                |               |
|                                                                                                    |                |               |
|                                                                                                    |                |               |

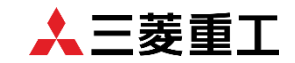

#### Verify that the changes are reflected.

| RTM0010130 just now just now Closed Complete     Click here to apply for change/deactivation of User information.     Item   User Change/Dis   No   Requested for   Kanoko Oh     Stage     Activity   Attachments   Additional Details     Discontinue user information   rue   Discontinue user   Kanoko Ohkochi   Last_Name   Ohkochi     First_Name   Kanoko                                                     | Number                                                                                                    | Created Updated State            |
|----------------------------------------------------------------------------------------------------|----------------------------------------------------------------------------------------------------|----------------------------------|
| Click here to apply for change/deactivation of User information.     Item   User Change/Dis   Requested for   Kanoko Oh     Stage     Activity   Attachments   Additional Details     Discontinue user information   false   Discontinue user   Change User Information   true   Discontinue user   Kanoko Ohkochi   Last_Name   Ohkochi                                                                             | RITM0010130                                                                                                    | just now just now Closed Complet |
| Item       We Requested for         User Change/Dis       We Requested for         Stage       Activity         Activity       Attachments         Additional Details       Additional Details         Discontinue user information false       Change User Information true         Discontinue user       Hachwent         Ast_Name       Ohkochi         Last_Name       Hast_Name         Kanoko       Hast_Name | Click here to apply for change/deactiv                                                                                                    | ration of User information.      |
| Stage       Activity     Attachments     Additional Details       Discontinue user information false     Change User Information true       Discontinue user Kanoko Ohkochi     Last_Name Ohkochi       First_Name Kanoko     Last_Name Kanoko                                                                                                    | Item<br>User Change/Dis Ko Requested for<br>Kanoko Oh                                                                                                    |                                  |
| Activity     Attachments     Additional Details       Discontinue user information false     Change User Information true       Discontinue user Kanoko Ohkochi     Last_Name Ohkochi       First_Name Kanoko     Last_Name Kanoko                                                                                                    | Stage                                                                                                    |                                  |
| Additional Decails       Discontinue user information<br>false       Change User Information<br>true       Discontinue user<br>Kanoko Ohkochi       Last_Name<br>Ohkochi       First_Name<br>Kanoko                                                                                                    | and an and a sub-                                                                                                    |                                  |
| Discontinue user information<br>false<br>Change User Information<br>true<br>Discontinue user<br>Kanoko Ohkochi<br>Last_Name<br>Ohkochi<br>First_Name<br>Kanoko                                                                                                    | Activity Attachments Additional Details                                                                                                    |                                  |
| false Change User Information true Discontinue user Kanoko Ohkochi Last_Name Ohkochi First_Name Kanoko                                                                                                    | Activity Attachments Additional Details                                                                                                    |                                  |
| Change User Information<br>true<br>Discontinue user<br>Kanoko Ohkochi<br>Last_Name<br>Ohkochi<br>First_Name<br>Kanoko                                                                                                    | Activity Attachments Additional Details Discontinue user information                                                                                                    |                                  |
| true Discontinue user Kanoko Ohkochi Last_Name Ohkochi First_Name Kanoko                                                                                                    | Activity Attachments Additional Details Discontinue user information false                                                                                                    |                                  |
| Discontinue user<br>Kanoko Ohkochi<br>Last_Name<br>Ohkochi<br>First_Name<br>Kanoko                                                                                                    | Activity Attachments Additional Details Discontinue user information false Change User Information                                                                                       |                                  |
| Kanoko Ohkochi<br>Last_Name<br>Ohkochi<br>First_Name<br>Kanoko                                                                                                    | Activity Attachments Additional Details Discontinue user information false Change User Information true                                                                                  |                                  |
| Last_Name<br>Ohkochi<br>First_Name<br>Kanoko                                                                                                    | Activity Attachments Additional Details Discontinue user information false Change User Information true Discontinue user                                                                 |                                  |
| Ohkochi<br>First_Name<br>Kanoko                                                                                                    | Activity Attachments Additional Details Discontinue user information false Change User Information true Discontinue user Kanoko Ohkochi                                                  |                                  |
| First_Name<br>Kanoko                                                                                                    | Activity Attachments Additional Details Discontinue user information false Change User Information true Discontinue user Kanoko Ohkochi Last. Name                                       |                                  |
| Kanoko                                                                                                    | Activity Attachments Additional Details Discontinue user information false Change User Information true Discontinue user Kanoko Ohkochi Last_Name Ohkochi                                |                                  |
|                                                                                                    | Activity Attachments Additional Details Discontinue user information false Change User Information true Discontinue user Kanoko Ohkochi Last_Name Ohkochi First_Name                     |                                  |
|                                                                                                    | Activity Attachments Additional Details Discontinue user information false Change User Information true Discontinue user Kanoko Ohkochi Last_Name Ohkochi First_Name Kanoko Phone number |                                  |

# 2.4 Change User Information (PW)

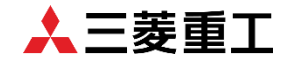

The PW change flow is shown as below.

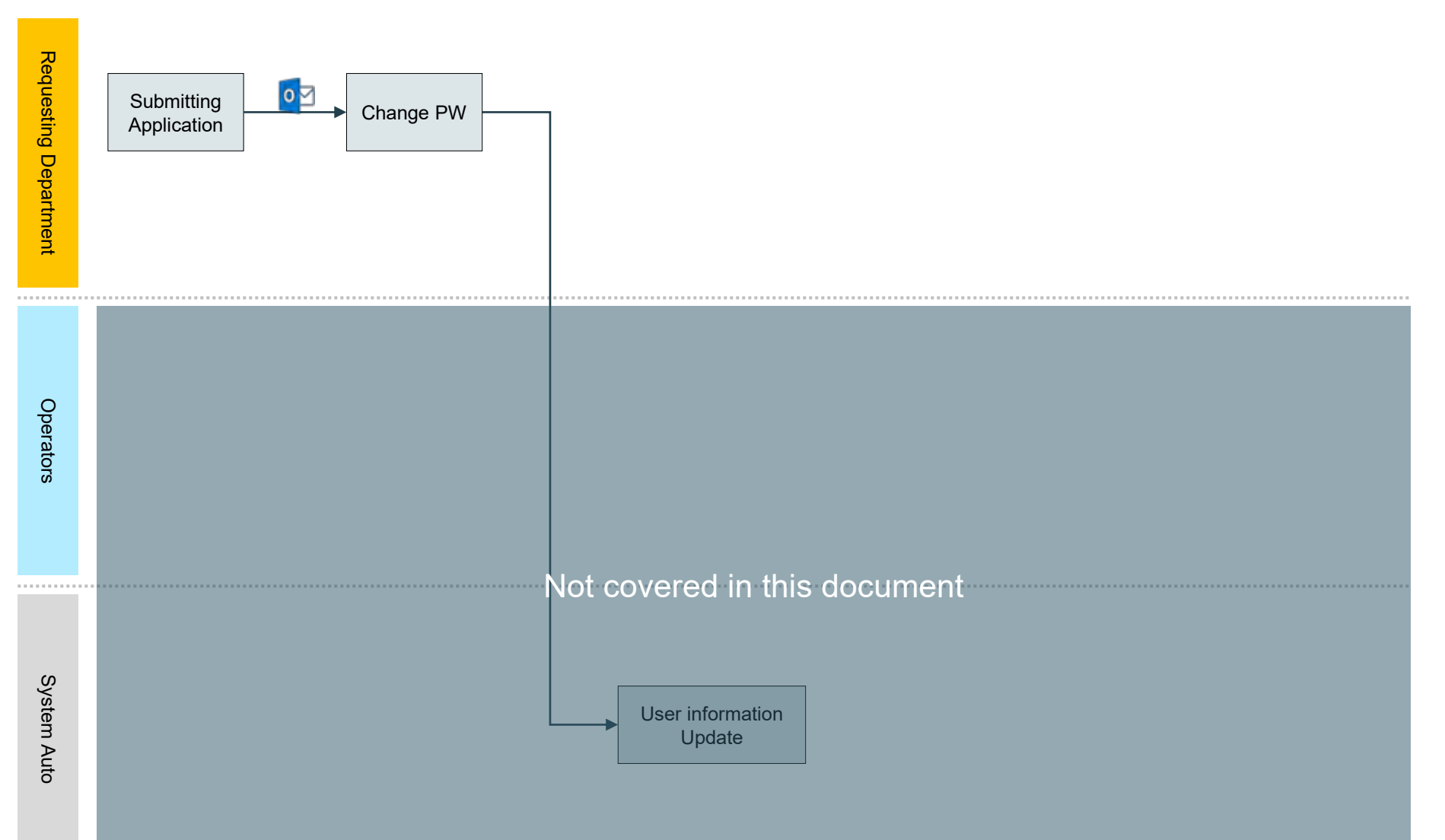

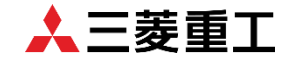

Click "Forgot Password?" link on the login screen.

| Login             |   |
|-------------------|---|
| User name         |   |
| U.                |   |
| Password          | ۲ |
| Remember me       |   |
| Forgot Password ? | - |
| Logi              | n |

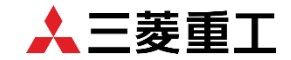

Enter all user information and click "Done."

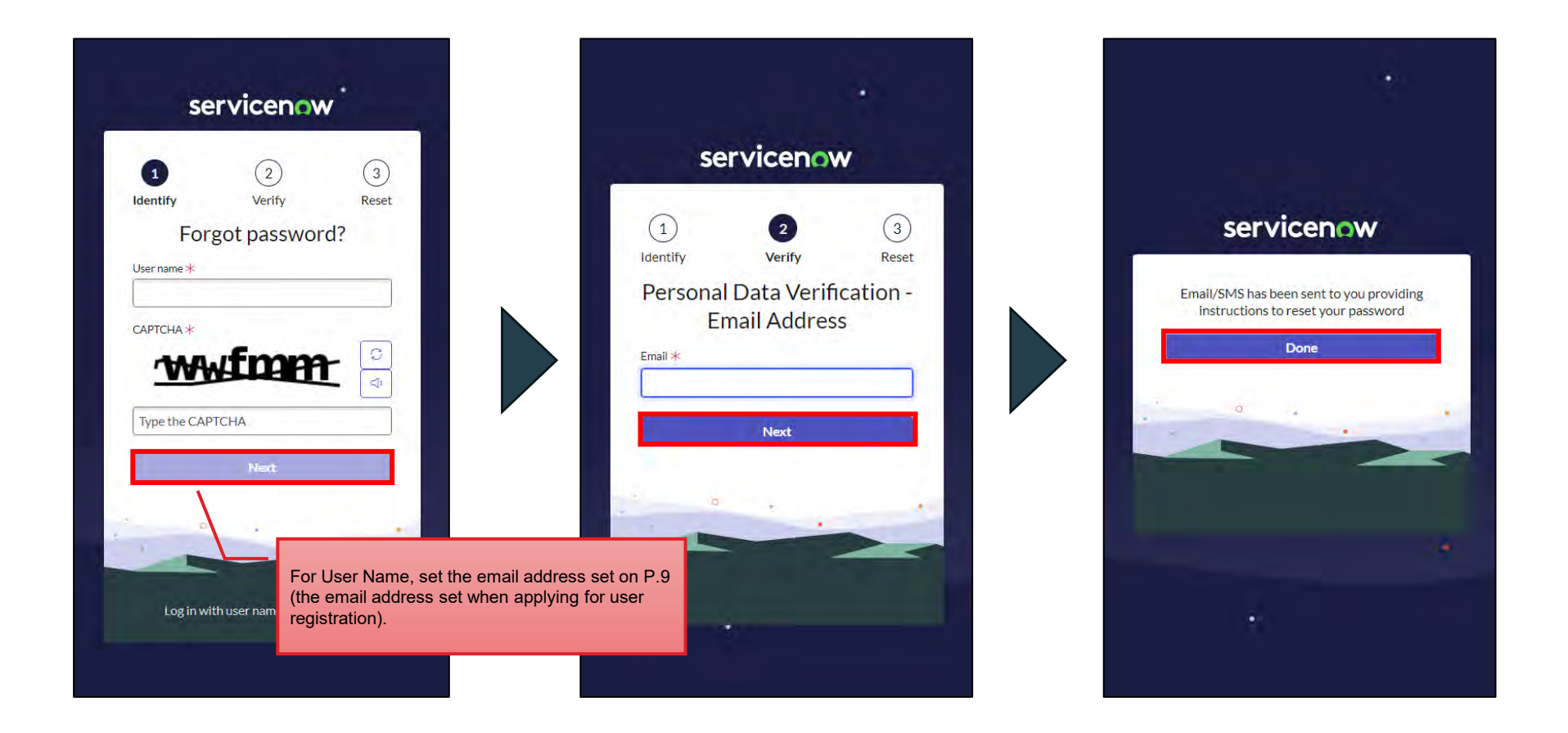

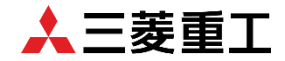

#### Click "Click here to reset your Password" in the email you receive after authentication.

| Hello Kanoko,                                                       | mail Subject:                            |                 |
|---------------------------------------------------------------------|------------------------------------------|-----------------|
| A password reset was requested for your user account.               | leset password to access your accoun     | t of FAQ Portal |
| <u>Click here to reset your password</u> .                          |                                          |                 |
| If you do not want to reset your password, please disregard this er | nail.                                    |                 |
| The link will expire in 12 hours.                                   |                                          |                 |
| If you did not request this password reset, please notify your comp | any's Supplier FAQ Portal administrator. |                 |
|                                                                     |                                          |                 |
| こんにちは、Kanokoさん                                                      |                                          |                 |
| パスワードのリセットが要求されました。                                                 |                                          |                 |
| パスワードの再設定はこちら.                                                      |                                          |                 |
| パスワードをリセットしたくない場合は、このメールを無視してください                                   | ۱.                                       |                 |
| リンクの有効期限は12時間後です。                                                   |                                          |                 |
| このパスワードのリセットをリクエストしていない場合は、会社のサプラ                                   | ライヤーポータル管理者にお知らせください。                    |                 |
|                                                                     |                                          |                 |
| Unsubscribe   Notification Preferences                              |                                          |                 |
| Ref:MSG0002655_bT5uegczNgKpjfTzmMFU                                 |                                          |                 |

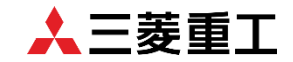

Set a new PW and press "Reset Password." Login with the new PW on the login screen.

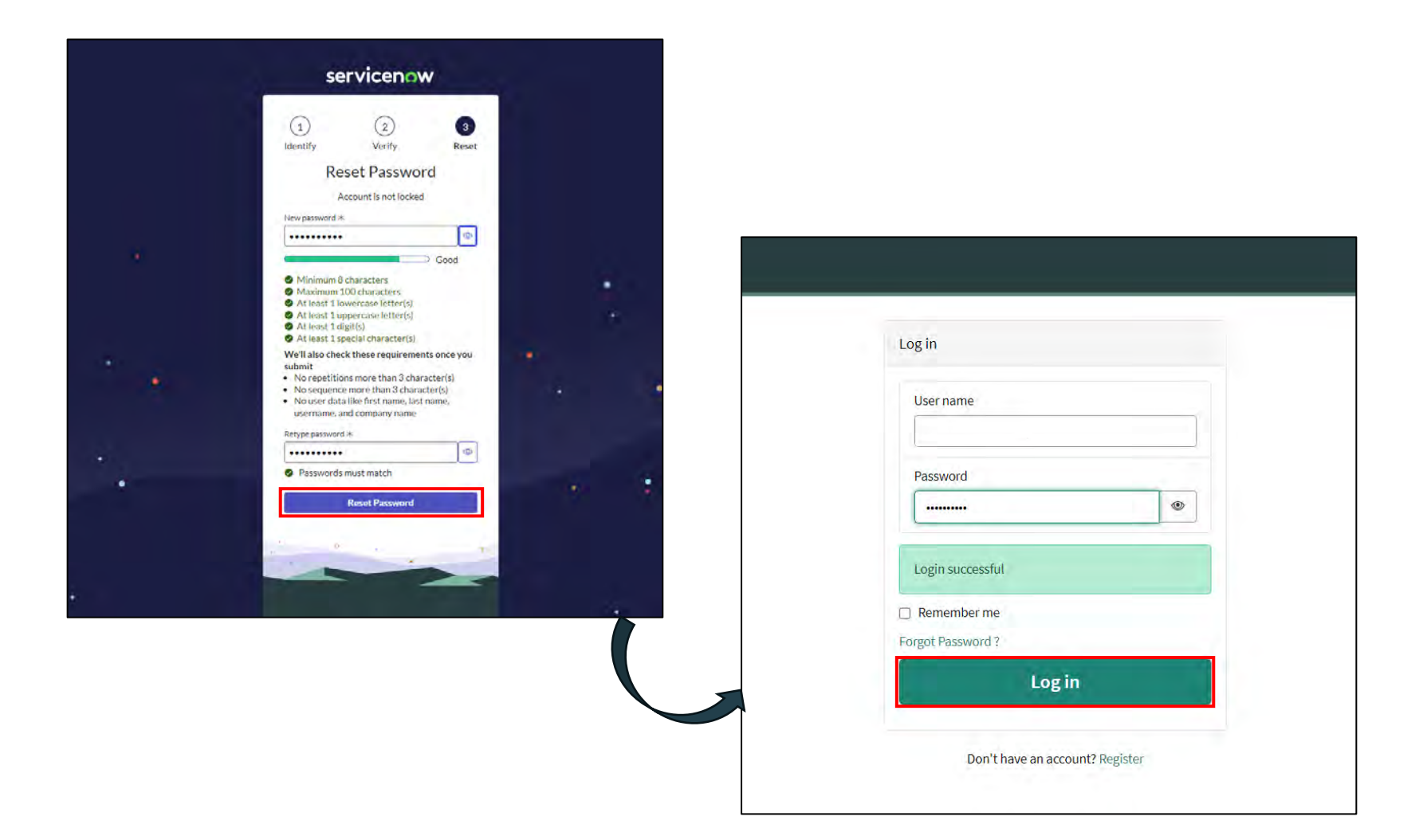

# **2.5 Deactivate User Information**

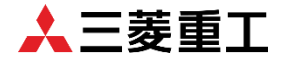

User information Deactivation flow is shown as below.

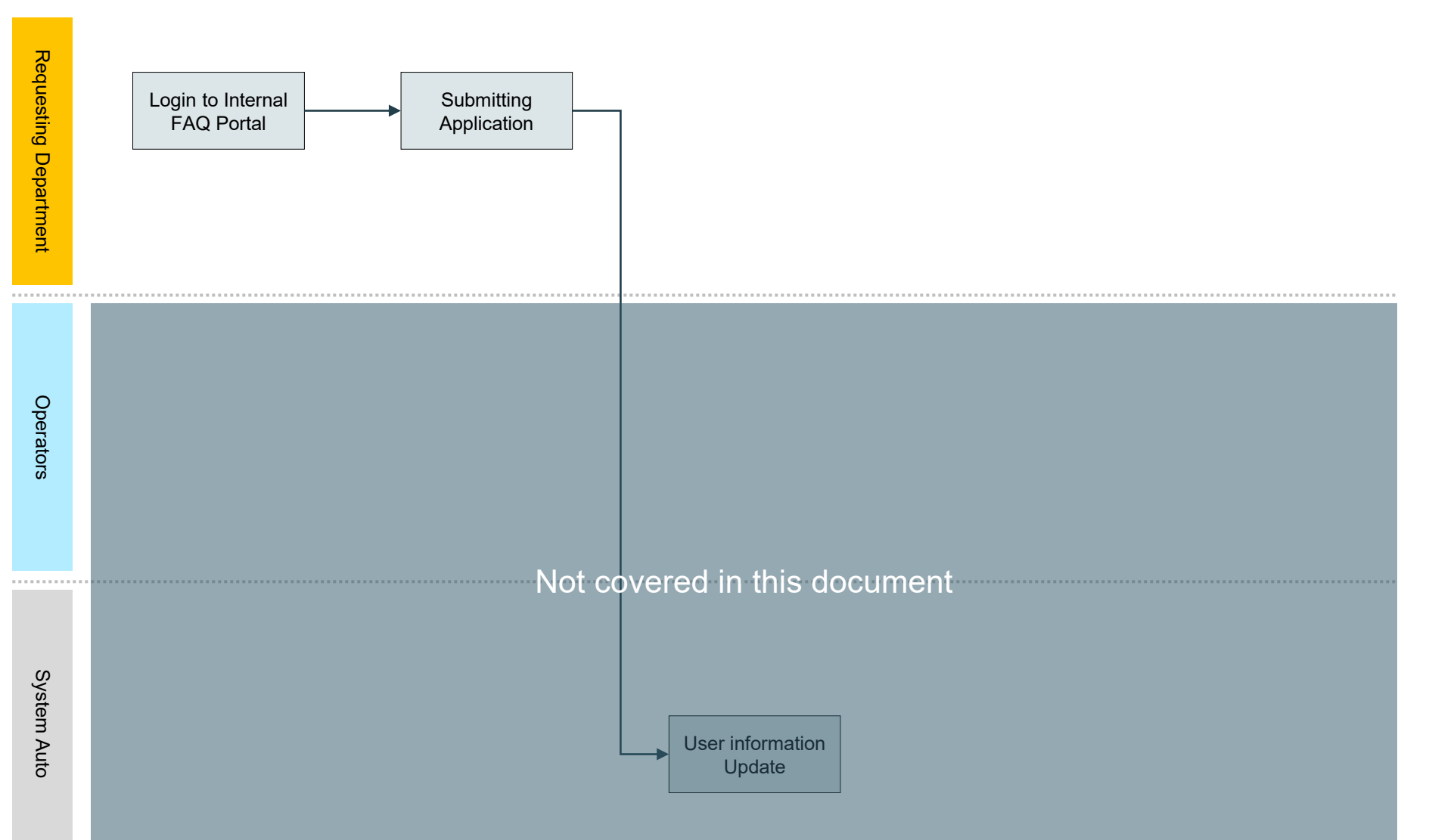

#### **2.5 Deactivate User Information**

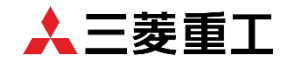

#### Select "User Information Change/Deactivation Application" from "Various Requests."

| Employee_EAQ<br>Coupa Training Manual<br>Coupa Training Manual | Anoucenets by are      Anoucenets by are      Anoucenets by are | Crops Palay Miles Get augort +<br>Crops Training Manual<br>Lat of Fig.<br>Unition Application Forms<br>C<br>Various Application Forms |                                                 |                                                                                                 |
|----------------------------------------------------------------|----------------------------------------------------------------------------------------------------|----------------------------------------------------------------------------------------------------|-------------------------------------------------|-------------------------------------------------------------------------------------------------|
|                                                                | Leadership throng<br>Hower & FAQ Application<br>Categories                                                                                                    | My active items On > General General                                                                                                  | Search Ca                                       | atalog Q                                                                                        |
|                                                                | General                                                                                                    | Employee FAQ User Re<br>Click here to register as an<br>employee user                                                                 | Internal QA Application<br>Contact us from here | User Change/Deactivat<br>Click here to apply for<br>change/deactivation of User<br>information. |
|                                                                |                                                                                                    | View Details           Various Application For           Click here for various requests                                              | View Details                                    | View Details                                                                                    |
|                                                                |                                                                                                    | View Details                                                                                                    |                                                 |                                                                                                 |

## **2.5 Deactivate User Information**

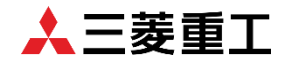

#### Select "Deactivate a user" in "Application Category" and then press "Submit."

| tome > FAQApplication > General > User Change/Deactivation Application                                   | Search Catalo | 5      |   |
|----------------------------------------------------------------------------------------------------|---------------|--------|---|
| User Change/Deactivation Application<br>Click here to apply for change/deactivation of User information. |               | Submit | 1 |
| Click here to change user information or deactivate a user.                                              |               |        |   |
| *Application Category                                                                                    |               |        |   |
| Change user information                                                                                  | -             |        |   |
|                                                                                                    | a,            |        |   |
|                                                                                                    |               |        |   |

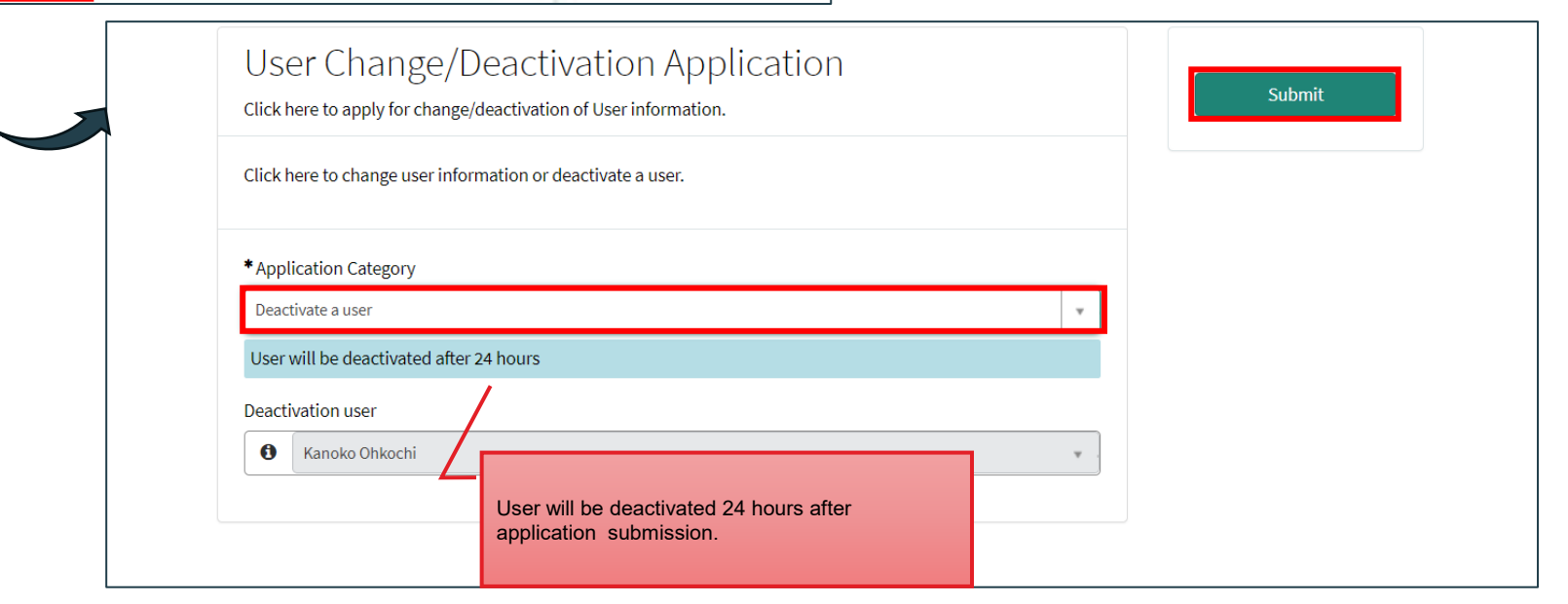

#### **2.5 Deactivate User Information**

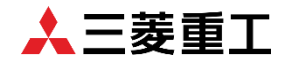

Confirm that the deactivation has been applied. \*Deactivation of user information will be reflected 24 hours after application submission.

| lumber<br>RTM0010131                                                 | Created Updated State<br>just now just now <b>Ope</b> |
|----------------------------------------------------------------------|-------------------------------------------------------|
| Click here to apply for change/deactivation of User information      | tion.                                                 |
| Item<br>User Change/Discontin Ko Requested for<br>Kanoko Demo        |                                                       |
| Activity Attachments Additional Details Discontinue user information |                                                       |
| Change User Information<br>false                                     |                                                       |
| Discontinue user<br>Kanoko Demo                                      |                                                       |
| Last_Name<br>Demo                                                    |                                                       |
|                                                                      |                                                       |

# 大三菱重工